# TRENDH@STING

# 

## Anleitung

Einrichtung von E-Mail-Accounts in Ihrem Standartmailprogramm

Intronet GmbH - Trendhosting, Bälliz 64, CH-3600 Thun T: 0844 01 01 01 (ganze Schweiz zum Ortstarif) | T: +41 33 550 06 40 (international) E: info@trendhosting.ch | https://www.trendhosting.ch

Version 3.01 ai 2022/11/16

#### Inhalt

| 1. | Einleitung                             | 3   |
|----|----------------------------------------|-----|
| 2. | Einrichtung unter MS Outlook           | 4   |
| 3. | Einrichten von Mail auf iOS (Mac)      | .10 |
| 4. | Einrichten in Mozilla Thunderbird      | .13 |
| 5. | Einrichten von Mail auf iPhone (Apple) | .16 |
| 6. | Mail auf Android                       | .20 |
| 7. | Q & A                                  | .25 |
| 8. | Supportinformationen & Kontakt         | .26 |

#### 1. Einleitung

Diese Anleitung zeigt Ihnen kurz auf wie Sie Ihren E-Mail-Account in Ihrer bevorzugten Client-Software (MS Outlook, Mail auf iOS (Mac), Mail auf iPhone, Mail auf Android, etc.) einrichten können.

Die erforderlichen Daten entnehmen Sie bitte Ihrem persönlichen Trendhosting-Datenblatt (siehe Abbildung 1).

#### **Einstellungen MailClient**

Folgende Einstellungen können Sie beim Einrichten Ihrer E-Mailaccounts in Ihren Clients (wie etwa MS-Outlook, Mail, Thunderbird etc.) verwenden:

| Posteingang        |                       |                                                                                                    |
|--------------------|-----------------------|----------------------------------------------------------------------------------------------------|
| Servertyp:         |                       | IMAP                                                                                                    |
| Server:            |                       | tux50.trendhosting-net.ch                                                                                    |
| Port:              |                       | 143                                                                                                    |
| Verbindungs-Sic    | herheit:              | automatisch oder keine                                                                                       |
| Authentifizierung: |                       | Passwort                                                                                                    |
| Benutzername:      |                       | entspricht der kompletten E-Mailadresse, die Sie im WebPanel<br>angelegt haben. Beispiel: info@ihredomain.ch |
| Kennwort:          |                       | entspricht dem Kennwort, welches Sie im WebPanel vergeben haben                                              |
| Postausgang/SM     | ТР                    |                                                                                                    |
| Server:            |                       | tux50.trendhosting-net.ch                                                                                    |
| Port:              |                       | 587                                                                                                    |
| Verbindungs-Sic    | herheit:              | automatisch oder keine                                                                                       |
| Authentifizierun   | g:                    | Passwort                                                                                                    |
| Benutzername:      |                       | entspricht der kompletten E-Mailadresse, die Sie im WebPanel<br>angelegt haben. Beispiel: info@ihredomain.ch |
| Kennwort:          |                       | entspricht dem Kennwort, welches Sie im WebPanel vergeben haben                                              |
| WebMail            |                       |                                                                                                    |
| URL                | https://s             | secure.trendhosting.ch/webmail                                                                               |
| Server             | tux50.tr              | endhosting-net.ch                                                                                            |
| Benutzer           | entspric<br>Beispiel: | ht der kompletten E-Mailadresse, die Sie im WebPanel angelegt haben.<br>i info@ihredomain.ch                 |
| Passwort           | entspric              | ht dem Kennwort, welches Sie im WebPanel vergeben haben                                                      |
|                    |                       |                                                                                                    |

(i) Die E-Mail Verwaltung der nehmen Sie über das WebPanel als Administrator vor. Benutzername und Passwort finden Sie hier im Datenblatt unter WebPanel/ISP-Config. Um Abwesenheitsmeldungen und/oder Umleitungen für ein einzelnes Konto zu verwalten, melden Sie Sich im WebPanel entsprechend an. Hierbei entspricht der Benutzername der kompletten E-Mailadresse die Sie im WebPanel angelegt haben und das Passwort diesem, welches Sie dazu im WebPanel vergeben haben. Eine Anleitung zur Einrichtung von E-MailClients verschiedenster Anbieter finden Sie unter https://www.trendhosting.ch/emailanleitungpdf

Abbildung 1: Angaben der erforderlichen Daten zum Einrichten des E-Mail-Accounts, (Quelle: Eigene Darstellung)

#### 2. Einrichtung unter MS Outlook

- 1. Starten Sie **MS Outlook** auf Ihrem Gerät.
- 2. Gehen Sie unter **Datei**  $\rightarrow$  **Kontoeinstellungen** (siehe Abbildung 2)

| $\odot$                 |                                                  | terrary -                                                                                                    | - Annah,                          | R | 1 7-14 |
|-------------------------|--------------------------------------------------|----------------------------------------------------------------------------------------------------|-----------------------------------|---|--------|
| -                       | Kontoinform                                      | nationen                                                                                                    |                                   |   |        |
| Cohen und<br>Ligorithme | 🔁 autostro                                       |                                                                                                    |                                   |   |        |
| B <sub>rear</sub>       |                                                  | Restoreinstellungen<br>Anter der Desettingen follbeine Kanto inder Rest tens versene ter<br>• 1 Klanne Aucha Provin Inde Anzeise dem Kanton There                                   | Sendergen<br>an France Sales      |   |        |
| Sent<br>Inettes         | Koti A                                           | Postfacheinstellungen<br>Newinn die Gibte Inni Potfach durch Leinniches Ordisen "Celose<br>Archivering                                                                              | the Flammentin' work              |   |        |
| Secondaria              | Registra unit<br>Bestantenteligangen versaufanis | Regelin und Benachrichtigungen<br>teteter vor fegelinge beschrichtigungen teneer für prophesie (<br>mgeschen und Associationgen engehange, wen Deneert Inspe-<br>nder entret weten. | htai Nachrichaer<br>Hag, geaclaer |   |        |
|                         |                                                  |                                                                                                    |                                   |   |        |
|                         |                                                  |                                                                                                    |                                   |   |        |
|                         |                                                  |                                                                                                    |                                   |   |        |
|                         |                                                  |                                                                                                    |                                   |   |        |
|                         |                                                  |                                                                                                    |                                   |   |        |

Abbildung 2: MS Outlook, Datei, Kontoeinstellungen (Quelle: Eigene Darstellung)

3. Wählen Sie Neu an (siehe Abbildung 3)

| Sie könner  | n ein Konto hinzufügen oder entfe | men. Sie können ein Kont | to auswählen, um dessen Einstellungen zu änd |
|-------------|-----------------------------------|--------------------------|----------------------------------------------|
|             |                                   |                          |                                              |
| Mail Daten  | dateien RSS-Feeds SharePoint-     | Usten Internetkalender   | Veröffentlichte Kalender Adressbücher        |
| Neu X       | Beparieren _ 🚰 Andem _ 🕑 📖        | Sandari Santagar 🗙 B     | ntlemen 😨 🔹                                  |
| lame        |                                   | Тур                      |                                              |
| -           |                                   | IMAP/SMTP (              | standardmäßig von diesem Konto senden)       |
|             | -                                 | IMAP/SMTP                |                                              |
|             |                                   | IMAP/SMTP                |                                              |
|             |                                   |                          |                                              |
| m ausgewähl | ten Konto werden neue Nachrichte  | m an den folgenden Speir | cherort übermittel!                          |
|             | di V                              | Posteingang              |                                              |
|             | in Datendater 'C'\Users'          | , \Outlook               | ch(2).ost                                    |
|             |                                   |                          |                                              |
|             |                                   |                          |                                              |

Abbildung 3: Kontoeinstellungen in MS Outlook (Quelle: Eigene Darstellung)

4. Geben sie die Emailadresse ① ein, z.B. info@ihredomain.ch (In unserem Beispiel demo@intronet.ch) → gehen Sie auf Erweiterte Optionen ② → wählen sie die CheckBox bei «Ich möchte mein Konto manuell einrichten» an ③ → klicken Sie auf Verbinden ④ (siehe Abbildung 4)

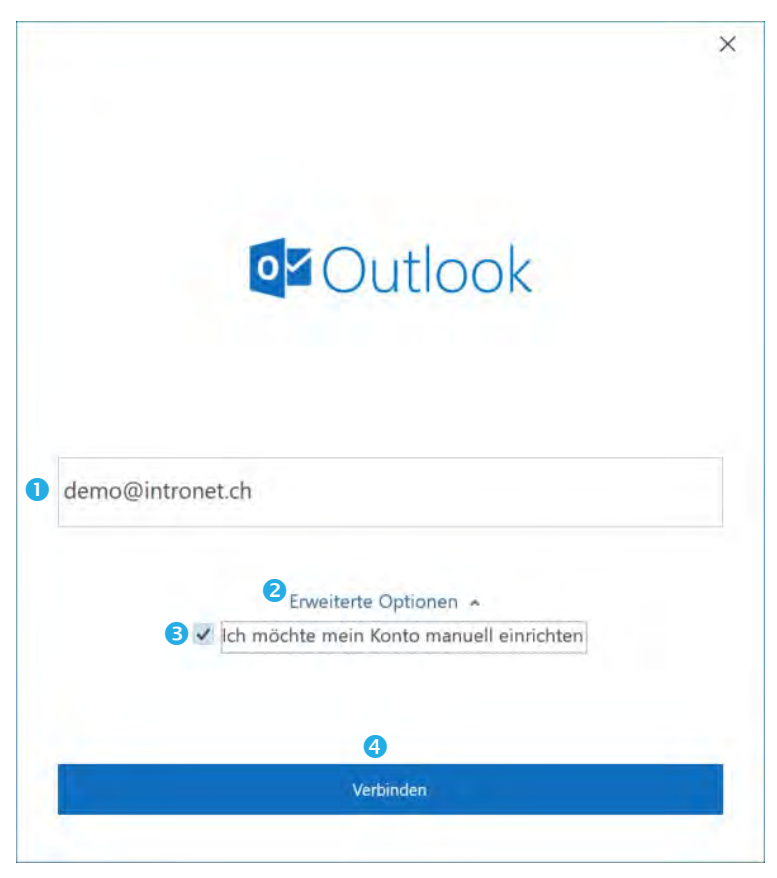

Abbildung 4: MS Outlook, Eingabe ihrer Emailadresse (Quelle: Eigene Darstellung)

5. Wählen Sie IMAP (siehe Abbildung 5)

| Outlook        |             |                                 |        |  |
|----------------|-------------|---------------------------------|--------|--|
| Erweitertes Se | tup         |                                 |        |  |
| 0              | 0           | Eß                              | G      |  |
| Office 365     | Outlook.com | Exchange                        | Google |  |
| 5              |             |                                 |        |  |
| $\square$      | $\square$   | Eß                              |        |  |
| POP            | IMAP        | Exchange 2013<br>oder niedriger |        |  |
|                |             |                                 |        |  |
|                |             |                                 |        |  |
|                |             |                                 |        |  |
|                |             |                                 |        |  |
|                |             |                                 |        |  |
| Zurück         |             |                                 |        |  |

Abbildung 5: MS Outlook, Auswahl (Quelle: Eigene Darstellung)

6. Geben Sie Ihr Passwort ein  $1 \rightarrow$  Klicken Sie auf Verbinden 2 (Siehe Abbildung 6)

|                         | >            |
|-------------------------|--------------|
| IMAP-Kontoeinstellungen |              |
| demo@intronet.ch        | (Nicht Sie?) |
|                         |              |
| Kennwort                |              |
| A ****                  | 0            |
|                         |              |
|                         |              |
|                         |              |
|                         |              |
|                         |              |
|                         |              |
|                         |              |
|                         |              |
|                         |              |
|                         |              |
|                         |              |
|                         |              |
|                         |              |
|                         |              |
|                         |              |
|                         |              |
| Zurück                  | 2 Verbinden  |

Abbildung 6: MS Outlook, Passworteingabe (Quelle: Eigene Darstellung)

7. Normalerweise wird jetzt MS Outlook die Einstellungen nun selbst erkennen und konfigurieren. Ist dies erfolgt, bestätigt es mit dem folgenden Bildschirm (siehe Abbildung 7) und Sie können den Vorgang mit einem Klick auf «Vorgang abgeschlossen» abschliessen.

| Outloc                       | k                                                                                                    |       |
|------------------------------|----------------------------------------------------------------------------------------------------|-------|
| Konto erfolo                 | greich hinzugefügt.                                                                                  |       |
|                              | P<br>io@intronet.ch                                                                                  |       |
|                              |                                                                                                    |       |
|                              |                                                                                                    |       |
| Weitere E-Mai                | il-Adresse hinzufügen                                                                                |       |
| Weitere E-Mai<br>E-Mail-Adr  | il-Adresse hinzufügen<br>esse                                                                        | Worth |
| Weitere E-Mai<br>E-Mail-Adri | II-Adresse hinzufügen<br>esse<br>Erweiterte Optionen ▲<br>✓ Ich möchte mein Konto manuell einrichten | Wer   |
| Weitere E-Mai<br>E-Mail-Adr  | II-Adresse hinzufügen<br>esse<br>Erweiterte Optionen ▲<br>✓ Ich möchte mein Konto manuell einrichten | Wor   |

Abbildung 7: MS Outlook, Abschluss des Vorganges (Quelle: Eigene Darstellung)

8. Sollte MS Outlook wider Erwarten, die Einstellungen nicht selbst gefunden haben, wird es Sie nach den entsprechenden Daten fragen. Sie können die Konfiguration nun manuell, auf Grund der Angaben Ihres persönlichen Hosting-Datenblatts, vornehmen. Für eingehende Mails empfiehlt sich die folgende Einstellung (siehe Abbildung 8):

| Benutzername <b>1</b>                      | Ihre Emailadresse, welche Sie im Webpanel<br>vergeben haben                       |
|--------------------------------------------|-----------------------------------------------------------------------------------|
|                                            | z.B. info@ihredomain.ch (In unserem<br>Beispiel demo@intronet.ch)                 |
| Passwort 2                                 | Entspricht dem <b>Kennwort, welches Sie im</b><br><b>Webpanel</b> vergeben haben. |
| Passwort speichern <sup>3</sup>            | Wählen Sie die CheckBox «Passwort speichern» an                                   |
| Server 4                                   | Geben Sie hier den <b>Server anhand der</b><br>Angaben auf Ihrem Datenblatt ein.  |
|                                            | (In unserem Beispiel: tux20.trendhosting-<br>net.ch)                              |
| Port 5                                     | 143                                                                               |
| Verschlüsselungsmethode 6                  | automatisch oder keine                                                            |
| Gesicherte Kennwortauthentifizierung (SPA) | Die gesicherte Kennwortauthentifizierung<br>(SPA) ist normalerweise nicht nötig   |
|                                            | Lassen Sie daher diese CheckBox leer                                              |

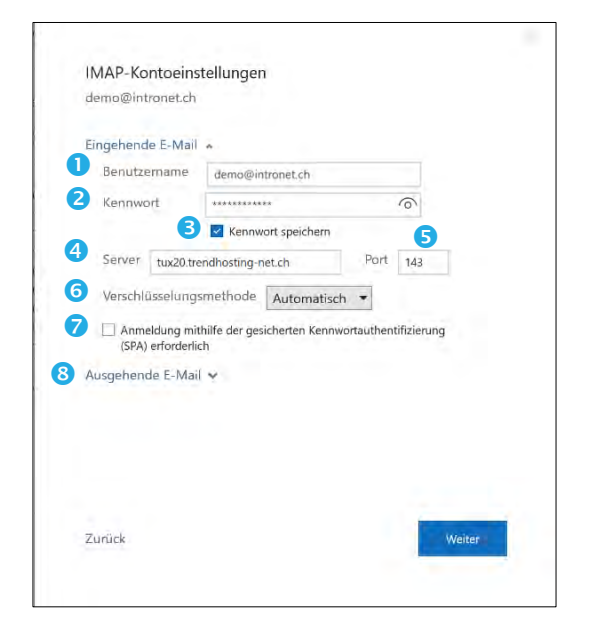

Abbildung 8: MS Outlook, IMAP-Kontoeinstellungen, Eingehende E-Mail (Quelle: Eigene Darstellung)

Klicken Sie nun auf ausgehende Mails 8.

Hier empfiehlt sich die Eingabe der folgenden Konfiguration (siehe Abbildung 9):

Server **1** 

### Geben Sie hier den Server anhand der Angaben auf Ihrem Datenblatt ein.

(In unserem Beispiel: tux20.trendhostingnet.ch)

| Port 🕗                                          | 587                                                                             |
|-------------------------------------------------|---------------------------------------------------------------------------------|
| Verschlüsselungsmethode 3                       | automatisch oder keine                                                          |
| Servertimeouts 4                                | 1 Minute ( <i>Standart</i> )                                                    |
| Gesicherte Kennwortauthentifizierung (SPA)<br>S | Die gesicherte Kennwortauthentifizierung<br>(SPA) ist normalerweise nicht nötig |
|                                                 |                                                                                 |
|                                                 | Lassen Sie daher diese CheckBox leer                                            |

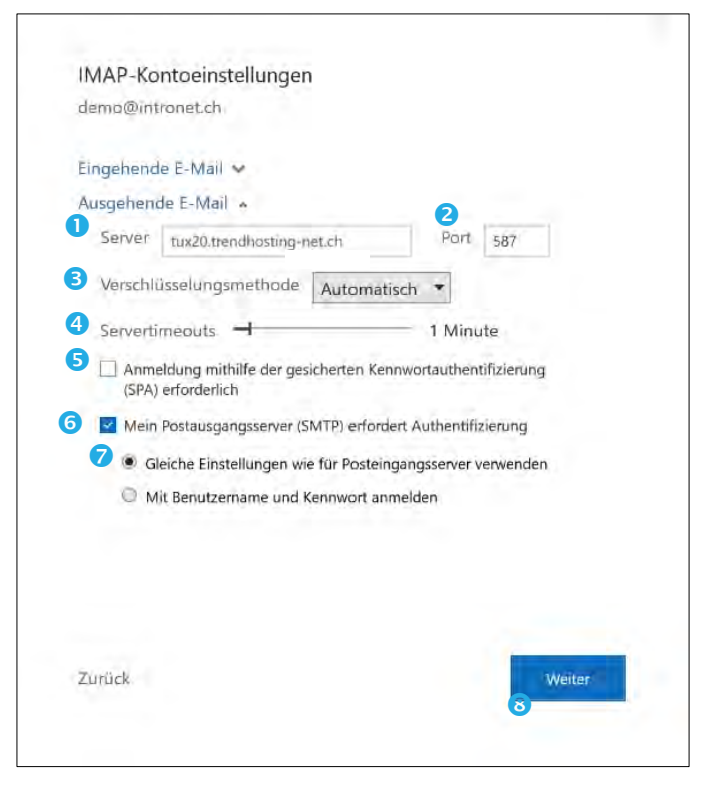

Abbildung 9: MS Outlook, IMAP-Kontoeinstellungen, ausgehende E-Mail (Quelle: Eigene Darstellung)

Klicken Sie danach auf Weiter 8.

9. Normalerweise wird jetzt MS Outlook die Einstellungen selbst erkennen und konfigurieren. Ist dies erfolgt, wird dies mit der folgenden Anzeige (siehe Abbildung 10) bestätigt und Sie können den Vorgang mit einem Klick auf Vorgang abgeschlossen abschliessen.

| Konto erfolgreich hinzugefügt.                                                                                  |      |
|----------------------------------------------------------------------------------------------------|------|
| IMAP<br>demo@intronet.ch                                                                                        |      |
|                                                                                                    |      |
| Weitere E-Mail-Adresse hinzufügen                                                                               |      |
| Weitere E-Mail-Adresse hinzufügen<br>E-Mail-Adresse                                                             |      |
| Weitere E-Mail-Adresse hinzufügen<br>E-Mail-Adresse<br>Erweiterte Optionen 🔺                                    |      |
| Weitere E-Mail-Adresse hinzufügen<br>E-Mail-Adresse<br>Erweiterte Optionen A<br>Ich möchte mein Konto manuell d | worm |

Abbildung 10: MS Outlook, Vorgang abschliessen (Quelle: Eigene Darstellung)

#### 3. Einrichten von Mail auf iOS (Mac)

- 1. Starten Sie die Applikation Mail auf Ihrem Gerät.
- 2. Öffnen Sie die Einstellungen im Mail-Hauptmenü (siehe Abbildung 11)

| Einstellungen                                           | ж,        |   |
|---------------------------------------------------------|-----------|---|
| Accounts                                                |           |   |
| Account ninzurugen .                                    |           | - |
| Dienste                                                 | •         |   |
| Mail ausblenden<br>Andere ausblenden<br>Alle einblenden | H光<br>H第プ |   |
| Mail beenden                                            | жQ        |   |

Abbildung 11: iOS, Mail, Einstellungen (Quelle: Eigene Darstellung)

3. Starten Sie die Kontokonfiguration unter **Accounts 1** durch einen Klick auf **+ 2** (siehe Abbildung 12)

| @ MAP       | Accountellamationen Postfach-Verhalten Serve Oiesen Account aktivieren | reinstellungen |
|-------------|------------------------------------------------------------------------|----------------|
| @ iMAP      | Status: Online .                                                       |                |
| @ MAR       | Beschreibung: demo@intronet.ch                                         |                |
| iCloud      | E-Mail-Adresse: Demo <demo@intronet.ch></demo@intronet.ch>             |                |
| Deaktiviart | Anhänge laden: Nur die neuesten                                        | 0              |
|             |                                                                        |                |
| +   -       |                                                                        |                |

Abbildung 12: Accounts (Quelle: Eigene Darstellung)

4. Wählen Sie Anderer Mail-Account ... (siehe Abbildung 13)

| Anbieter fi | ir Mail-Account auswählen |
|-------------|---------------------------|
|             | iCloud                    |
|             | ○ E Exchange              |
|             | ⊖ Google <sup>.</sup>     |
|             | ○ YAHOO!                  |
|             | · Aol.                    |
| <           | • Anderer Mail-Account    |
| ?           | Abbrechen Fortfahren      |

Abbildung 13: Anbieterauswahl (Quelle: Eigene Darstellung)

4. Geben Sie nun die erforderlichen Daten ein (siehe Abbildung 14). Als erstes setzen Sie einen Namen ① (im vorliegenden Beispiel Demo). Ihr iPhone wird die Mails nach abgeschlossener Konfiguration unter Mail und diesem Namen anzeigen. → Geben sie ihre Emailadresse 2 welche Sie im Webpanel vorher vergeben haben, z.B. info@ihredomain.ch (In unserem Beispiel demo@intronet.ch). → geben Sie das Passwort ③ ein, dieses entspricht dem Kennwort, welches Sie vorher im Webpanel zugewiesen haben. → gehen Sie anschliessend auf Anmelden ④

| Gib zunächst folgen | de Informationen ein: |
|---------------------|-----------------------|
| 1 Name:             | Demo                  |
| 2 E-Mail-Adresse:   | demo@intronet.ch      |
| 3 Passwort:         | •••••                 |
| Abbrechen           | Zurück Anmelden       |

Abbildung 14: Mail-Account hinzufügen (Quelle: Eigene Darstellung)

 Geben Sie nun den Server für eintreffende E-Mails ① anhand der Angaben auf Ihrem Datenblatt ein → danach tragen Sie auch noch den Server für ausgehende E-Mails ② anhand der Angaben auf Ihrem Datenblatt ein (In unserem Beispiel: tux20.trendhosting-net.ch; siehe Abbildung 15) → klicken Sie anschliessend auf Anmelden ③.

| E-Mail-Adresse:                   | demo@intronet.ch          |
|-----------------------------------|---------------------------|
| Benutzername:                     | Automatisch               |
| Passwort:                         | •••••                     |
| Accounttyp:                       | IMAP                      |
| Server für eintreffende E-Mails:  | tux20.trendhosting-net.ch |
| Server für ausgehende E-Mails:    | tux20.trendhosting-net.ch |
| Accountname/Passwort konnte nicht | überprüft werden.         |
| Abbrechen                         | Zurück Anmelden           |

Abbildung 15: Serverkonfiguration (Quelle: Eigene Darstellung)

6. Wählen Sie nun die entsprechende(n) App(s) aus, die Sie mit diesem Account verwenden möchten durch das setzen der entsprechenden Haken und schliessen die Konfiguration mit Fertig ab. (siehe Abbildung 16)

| Mail                    |  |  |
|-------------------------|--|--|
| ×                       |  |  |
| 🕗 <sub> A</sub> Notizen |  |  |

Abbildung 16: App Auswahl (Quelle: Eigene Darstellung)

7. Ihr Konto ist nun eingerichtet und in der Übersicht ersichtlich (siehe Abbildung 17)

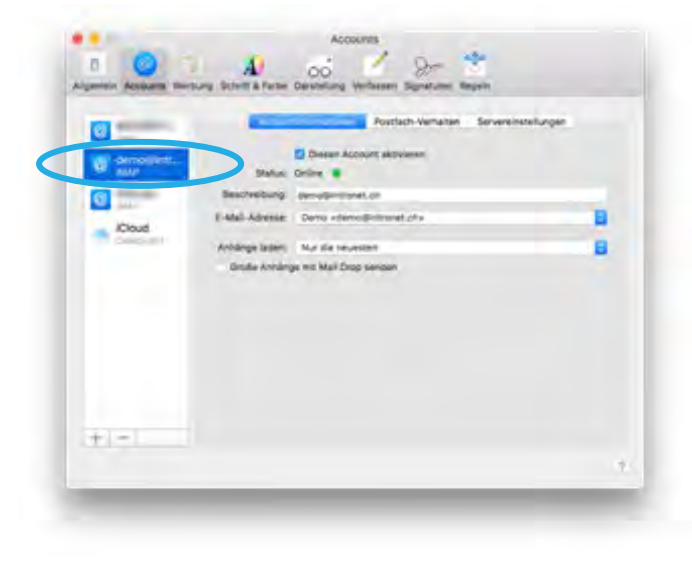

Abbildung 17: Kontenübersicht (Quelle Eigene Darstellung)

#### 4. Einrichten in Mozilla Thunderbird

- 1. Starten Sie Thunderbird 🤄
- Öffnen Sie die Einstellungen 1 und starten Sie die E-Mail-Kontokonfiguration mit einem Klick auf Konten Einstellungen 2 (siehe Abbildung 18). Wählen sie im Kontextmenu E-Mail-Konto hinzufügen 3 (siehe Abbildung 19).

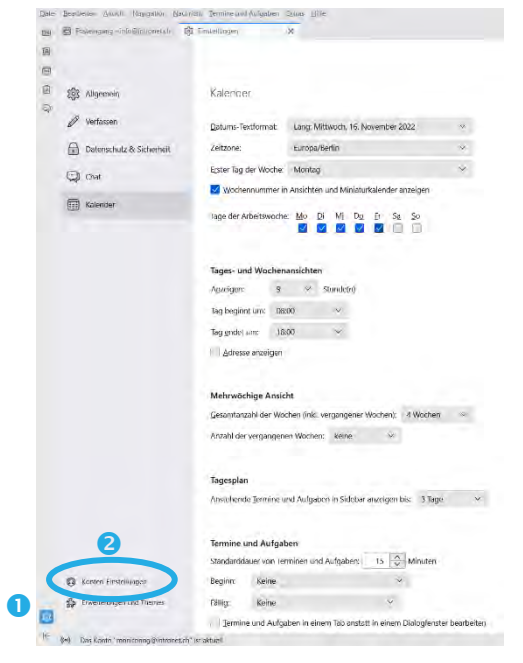

Abbildung 18: Thunderbird E-Mail einrichten (Quelle: Eigene Darstellung)

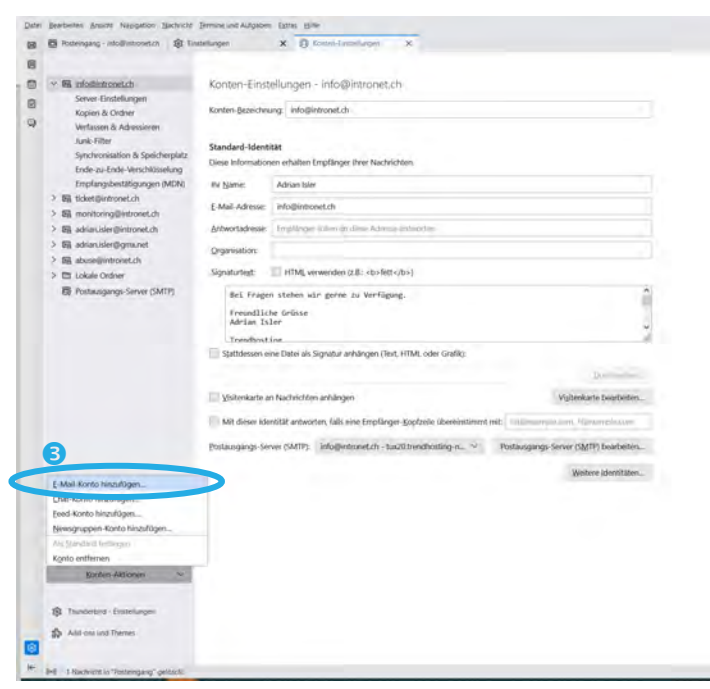

Abbildung 19: Thunderbird E-Mail einrichten (Quelle: Eigene Darstellung)

| speichern $4 \rightarrow$ klicken Sie anschliessend auf Manuell einri | າten 😏 | ) |
|-----------------------------------------------------------------------|--------|---|
|-----------------------------------------------------------------------|--------|---|

| eben Sie zur Verwendung Ihren<br>nunderbird wird automatisch n | r derzeitigen E-Mail-Adress<br>ach funktionierenden und | e deren Zugangsdaten ein.<br>empfohlenen Server-Konfig | urationen suchen. |
|----------------------------------------------------------------|---------------------------------------------------------|--------------------------------------------------------|-------------------|
| r vollständiger Name                                           |                                                         |                                                        |                   |
| Demo                                                           |                                                         | 0                                                      |                   |
| -Mail-Adresse                                                  |                                                         |                                                        | 08                |
| demo@intronet.ch                                               |                                                         | 0                                                      | No 28             |
| asswort                                                        |                                                         |                                                        |                   |
| •••••                                                          |                                                         | ø                                                      |                   |
| Passwort speichern                                             |                                                         |                                                        | Service of        |
| Manuell einrichten                                             | Abbrechen                                               | Weiter                                                 |                   |
| ne Zugangsdaten werden nur loka                                | I auf Ihrem Computer gespei                             | chert.                                                 |                   |
| nre Zugangsdaten werden nur loka                               | I auf Ihrem Computer gespei                             | chert.                                                 |                   |

Abbildung 20: Kontodateneingabe Thunderbird (Quelle Eigene Darstellung)

4. Thunderbird sollte die IMAP Einstellung selbstständig erkennen und setzen, sollte dies nicht der Fall sein, wählen sie die **IMAP-Option 1** (siehe Abbildung 21)

| Protokoll:                                                                                                    | IMAP                                                                                               | ~   |
|----------------------------------------------------------------------------------------------------|----------------------------------------------------------------------------------------------------|-----|
| Hostname: 2                                                                                                    | tux20.trendhosting-net.ch                                                                          |     |
| Port: 3                                                                                                    | 143 🗘                                                                                              |     |
| Verbindungssicherheit: 4                                                                                                | Automatisch erkennen                                                                               | ~   |
| Authentifizierungsmeth                                                                                                  | Passwort, normal                                                                                   | ~   |
| Benutzernamer 6                                                                                                    | demo@intronet.ch                                                                                   |     |
|                                                                                                    | demognitione.cen                                                                                   |     |
| POSTAUSGANGS-SERVER                                                                                                    | achieginaneach                                                                                     |     |
| POSTAUSGANGS-SERVER<br>Hostname: 7                                                                                      | tux20.trendhosting-net.ch                                                                          |     |
| POSTAUSGANGS-SERVER<br>Hostname: 7<br>Port: 8                                                                           | tux20.trendhosting-net.ch                                                                          |     |
| POSTAUSGANGS-SERVER<br>Hostname: 7<br>Port: 8<br>Verbindungssicherheit: 9                                               | tux20.trendhosting-net.ch                                                                          | ~   |
| POSTAUSGANGS-SERVER<br>Hostname: 7<br>Port: 8<br>Verbindungssicherheit: 9<br>Authentifizierungsmetho                    | tux20.trendhosting-net.ch                                                                          | ~   |
| POSTAUSGANGS-SERVER<br>Hostname: 7<br>Port: 8<br>Verbindungssicherheit: 9<br>Authentifizierungsmetho<br>Benutzername: 1 | tux20.trendhosting-net.ch<br>587 💭<br>Automatisch erkennen<br>Passwort, normal<br>demo@intronet.ch | ~ ~ |

Abbildung 21: IMAP Einstellung, Thunderbird (Quelle: Eigene Darstellung)

Ergänzen Sie die restlichen Daten, respektive passen diese wie folgt an (siehe Abbildung 21):
Für den Posteingangs-Server empfiehlt sich die folgende Einstellung:

| Тур 📵                      | ΙΜΑΡ                                                                             |
|----------------------------|----------------------------------------------------------------------------------|
| Hostname (Serveradresse) 2 | Geben Sie hier den <b>Server anhand der</b><br>Angaben auf Ihrem Datenblatt ein. |
|                            | (In unserem Beispiel: tux20.trendhosting-<br>net.ch)                             |

| Port 3                      | 143                                                     |
|-----------------------------|---------------------------------------------------------|
| Verbindungssicherheit 4     | automatisch oder keine                                  |
| Authentifizierungsmethode S | Setzen sie diese auf Passwort, normal                   |
|                             |                                                         |
| Benutzername <sup>6</sup>   | Ihre Emailadresse welche Sie im Webpanel vergeben haben |

Für den Postausgangs-Server empfiehlt sich die folgende Einstellung:

| Hostname (Serveradresse) 🕏  | Geben Sie hier den <b>Server anhand der</b><br><b>Angaben auf Ihrem Datenblatt</b> ein. |
|-----------------------------|-----------------------------------------------------------------------------------------|
|                             | (In unserem Beispiel: tux20.trendhosting-<br>net.ch)                                    |
| Port 8                      | 587                                                                                     |
| Verbindungssicherheit 9     | automatisch oder keine                                                                  |
| Authentifizierungsmethode 🔟 | Setzen sie diese auf Passwort, normal                                                   |
| Benutzername 🕤              | Ihre Emailadresse, welche Sie im Webpanel vergeben haben                                |
|                             | z.B. info@ihredomain.ch (In unserem<br>Beispiel demo@intronet.ch)                       |

- 6. Zum Abschluss verifizieren Sie die Konfiguration mit einem Klick auf **Erneut testen** (2). (siehe Abbildung 21).
- 7. Thunderbird testet nun Ihre Angaben, setzt die entsprechende Verbindungssicherheit und bestätigt die Dateneingabe. (siehe Abbildung 22) Schliessen Sie nun die Installation mit einem Klick auf **Fertig 1** ab.

| anuelle Einrichtigung      |                           |   |
|----------------------------|---------------------------|---|
| POSTEINGANGS-SERVER        |                           |   |
| Protokolt                  | BMP                       | 4 |
| Hostname                   | tux20.trendhosting-net.ch |   |
| Port:                      | 143                       |   |
| Verbindungssicherheit:     | STARTILS                  | v |
| Authentilizierungsmethode. | Passwort, normal          | × |
| Genutzermene:              | demo@intronet.ch          |   |
| POSTALBAGANGS-SERVER       |                           |   |
| Hostname:                  | tus20.trendhosting-net.ch |   |
| Port:                      | 587 \$-                   |   |
| Verbindungssicherheit:     | STARTTLS                  | v |
| Authentifizierungsmethode: | Passwort, normal          | ÷ |
| Benutzernäme:              | demo@intronet.ch          |   |

Abbildung 22: Abschliessende Einstellung, Thunderbird (Quelle: Eigene Darstellung)

#### 5. Einrichten von Mail auf iPhone (Apple)

1. Starten Sie die

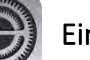

Einstellungen auf Ihrem iPhone.

2. Scrollen Sie nach unten und öffnen Sie Passwörter & Accounts (siehe Abbildung 23).

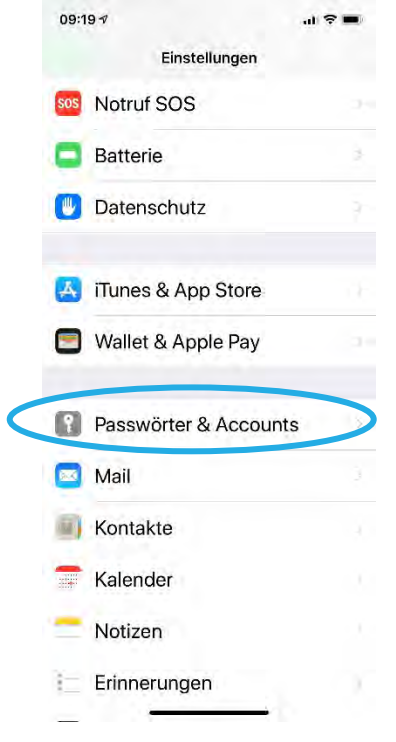

Abbildung 23: iPhone Einstellungen, Passwörter & Accounts (Quelle: Eigene Darstellung)

3. Wählen Sie Account hinzufügen (siehe Abbildung 24)

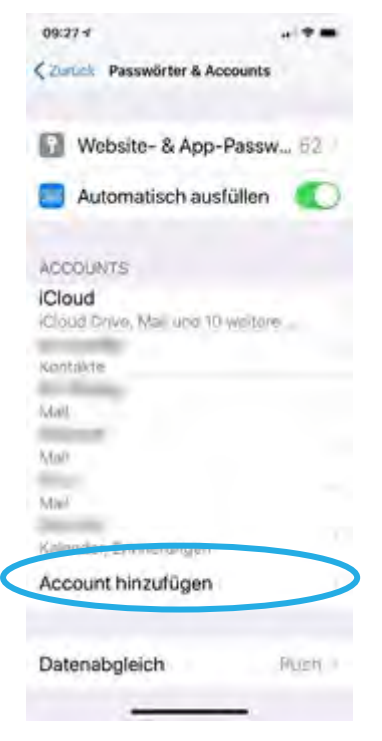

Abbildung 24: iPhone Einstellungen, Passwörter & Accounts, Account hinzufügen (Quelle: Eigene Darstellung)

4. Wählen Sie Andere (siehe Abbildung 25)

| 10:07 🔊 |                                                                                                    |
|---------|----------------------------------------------------------------------------------------------------|
| Account | ts Account hinzufügen                                                                                                    |
|         | iCloud                                                                                                    |
|         | E B Exchange                                                                                                    |
|         | Google                                                                                                    |
|         | YAHOO!                                                                                                    |
|         | Aol.                                                                                                    |
|         | Outlook.com Outlook.com Outlo |
|         | Andere                                                                                                    |

Abbildung 25: Auswahl Account Art (Quelle: Eigene Darstellung)

5. Wählen Sie Mail-Account hinzufügen (siehe Abbildung 26)

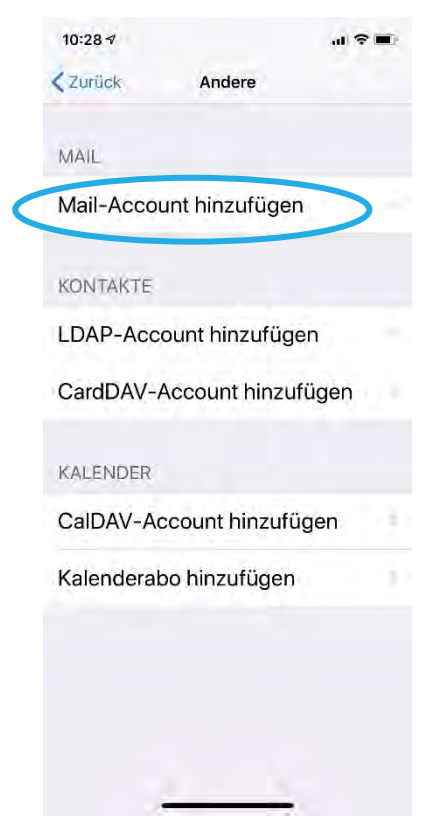

Abbildung 26: Auswahl von Mail-Account hinzufügen (Quelle: Eigene Darstellung)

6. Geben Sie nun die erforderlichen Daten ein (siehe Abbildung 27). Als erstes setzen Sie einen Namen ① (im vorliegenden Beispiel Demo). Ihr iPhone wird die Mails nach abgeschlossener Konfiguration unter Mail und diesem Namen anzeigen. → Geben sie ihre Emailadresse 2

welche Sie im Webpanel vorher vergeben haben, z.B. info@ihredomain.ch (In unserem Beispiel demo@intronet.ch).  $\rightarrow$  geben Sie das **Passwort 3** ein, dieses entspricht dem Kennwort, welches Sie vorher im Webpanel zugewiesen haben.  $\rightarrow$  gehen Sie anschliessend auf **Weiter 4**.  $\rightarrow$  Die Beschreibung wird vom iPhone automatisch gesetzt.

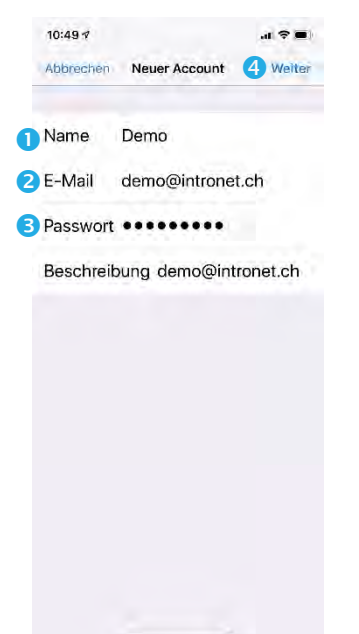

Abbildung 27: Konfiguration neuer Account (Quelle Eigene Darstellung)

7. Geben Sie nun die entsprechenden Daten ein. (siehe Abbildung 28)

| Bei Server für eintreffende Mails: |                                                                                         |
|------------------------------------|-----------------------------------------------------------------------------------------|
| Hostname 💶                         | Geben Sie hier den <b>Server anhand der</b><br>Angaben auf Ihrem Datenblatt ein.        |
|                                    | (In unserem Beispiel: tux20.trendhosting-<br>net.ch)                                    |
| Benutzername 🛛                     | Ihre Emailadresse, welche Sie im Webpanel vergeben haben                                |
|                                    | z.B. info@ihredomain.ch (In unserem<br>Beispiel demo@intronet.ch)                       |
| Passwort 3                         | Entspricht dem <b>Kennwort, welches Sie</b><br><b>vorher im Webpanel</b> vergeben haben |

Dieselben Daten geben Sie auch bei Server für ausgehende Mails ein.

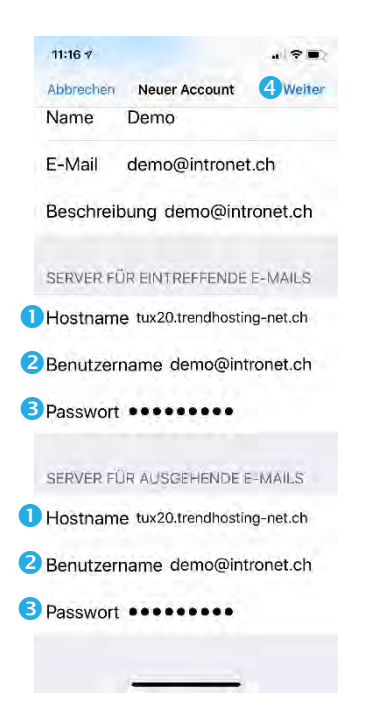

Abbildung 28: Konfiguration E-Mail Server (Quelle: Eigene Darstellung)

Haben Sie diese Daten eingegeben, gehen Sie auf Weiter ④

8. Ihr iPhone überprüft nun die Konfiguration. Ist die Überprüfung abgeschlossen, können Sie noch die IMAP-Einstellungen anpassen. Normalerweise wird ausschliesslich **Mail** genutzt, daher reicht es aus nur diesen **Schalter aktiviert 1** zu lassen (siehe Abbildung 29).

| 13:23 -   |      |           |  |
|-----------|------|-----------|--|
| Abbrechen | IMAP | 2 Sichern |  |
| 🖂 Mail    |      |           |  |
| Notizen   |      | 0         |  |
|           |      |           |  |
|           |      |           |  |
|           |      |           |  |
|           |      |           |  |
|           |      |           |  |
|           |      |           |  |
|           |      |           |  |
|           |      |           |  |
|           |      |           |  |
|           |      |           |  |

Abbildung 29: IMAP Konfiguration iPhone (Quelle Eigene Darstellung)

9. Schliessen Sie nun die Konfiguration mit Sichern 2 ab.

#### 6. Mail auf Android

- 1. Starten Sie die Of Einstellungen auf Ihrem Android-Smartphone und gehen auf Konten.
- 2. Öffnen Sie + Konto hinzufügen (siehe Abbildung 30).

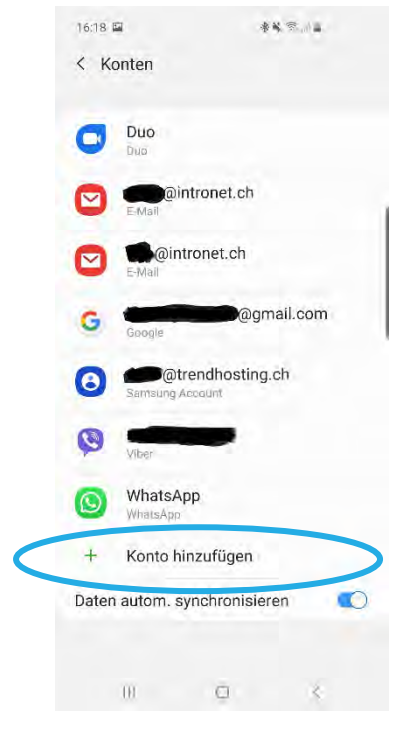

Abbildung 30: Android, Konto hinzufügen (Quelle: Eigene Darstellung)

3. Wählen Sie E-Mail (siehe Abbildung 31)

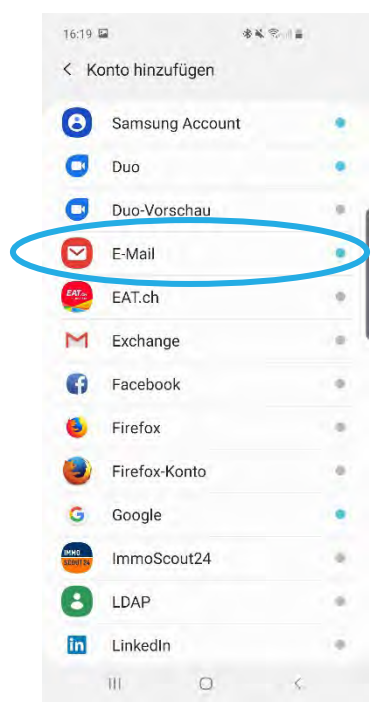

Abbildung 31: Android, E-Mail (Quelle: Eigene Darstellung)

4. Wählen Sie Weitere (siehe Abbildung 32)

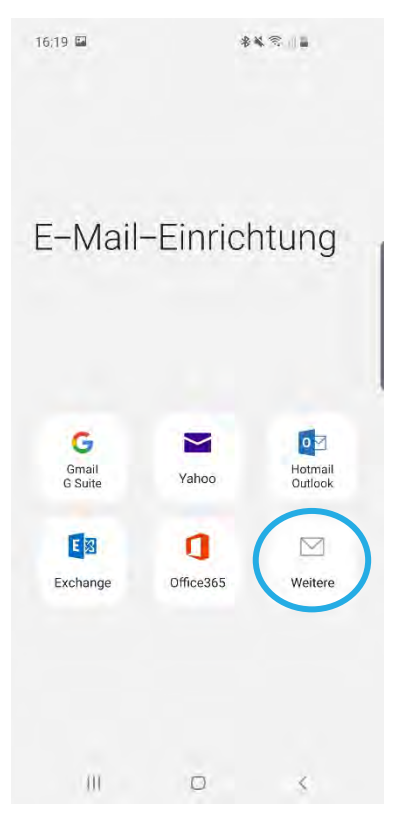

Abbildung 32: Android, Auswahl Account Art (Quelle: Eigene Darstellung)

Geben Sie nun die erforderlichen Daten ein (siehe Abbildung 33). Als erstes geben sie ihre Emailadresse ① welche Sie im Webpanel vorher vergeben haben, z.B. info@ihredomain.ch (In unserem Beispiel demo@intronet.ch). → geben Sie das Passwort ② ein, dieses entspricht dem Kennwort, welches Sie vorher im Webpanel zugewiesen haben. → gehen Sie anschliessend auf Anmelden ③.

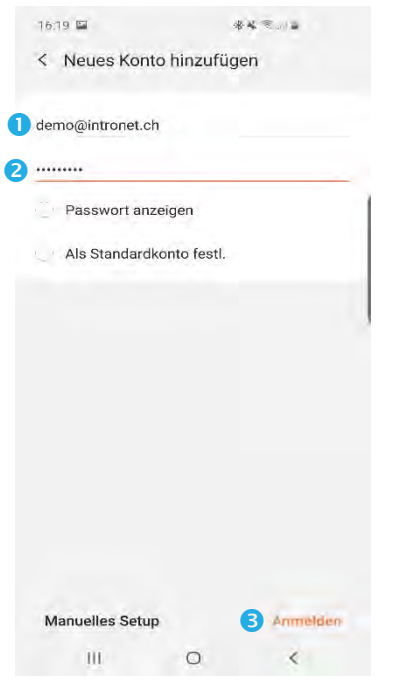

Abbildung 33: Android, Neues Konto hinzufügen (Quelle Eigene Darstellung)

6. Wählen Sie den Kontotyp IMAP aus. (siehe Abbildung 34)

| ( | Kontotyp auswählen            |  |
|---|-------------------------------|--|
|   | POP3-Konto                    |  |
| ¢ | IMAP-Konto                    |  |
|   | Microsoft Exchange ActiveSync |  |

Abbildung 34: Android, Kontotyp auswählen (Quelle: Eigene Darstellung)

7. Geben Sie nun die entsprechenden Daten unter Konto ein. (siehe Abbildung 35)

| & Benutzername 🥝 | Ihre Emailadresse, weiche Sie im Webpanel<br>vergeben haben                              |
|------------------|------------------------------------------------------------------------------------------|
|                  | z.B. info@ihredomain.ch (In unserem<br>Beispiel demo@intronet.ch)                        |
|                  | Entspricht dem <b>Kennwort, welches Sie</b><br><b>vorher im Webpanel</b> vergeben haben. |
|                  | & Benutzername 🛛                                                                         |

| aemetaina   | onecon  |  |
|-------------|---------|--|
| Benutzernam | ie      |  |
| demo@inti   | onet.ch |  |
| Decouvort   |         |  |
| Passwort    |         |  |

Abbildung 35: Android, Konto (Quelle: Eigene Darstellung)

8. Bei **den Servereinstellungen** wählen Sie folgende Konfiguration (siehe Abbildung 36):

| Für den <b>Eingangsserver</b> : |                                                                                         |  |
|---------------------------------|-----------------------------------------------------------------------------------------|--|
| IMAP-Server 1                   | Geben Sie hier den <b>Server anhand der</b><br><b>Angaben auf Ihrem Datenblatt</b> ein. |  |
|                                 | (In unserem Beispiel: tux20.trendhosting-<br>net.ch)                                    |  |
| Sicherheitstyp 🕗                | SSL (empfohlen),                                                                        |  |

| Der entsprechende <b>Port</b> (143 ohne<br>Sicherheitsverschlüsselung, resp. 993 mit |
|--------------------------------------------------------------------------------------|
| SSL/TLS Verschlüsselung) wird danach von<br>Android automatisch erkannt und gesetzt  |
|                                                                                      |

#### Für den Ausgangsserver:

| SMTP-Server 😉                           | Geben Sie hier den <b>Server anhand der</b><br>Angaben auf Ihrem Datenblatt ein.                                                                                                    |  |
|-----------------------------------------|----------------------------------------------------------------------------------------------------|--|
|                                         | (In unserem Beispiel: tux20.trendhosting-<br>net.ch)                                                                                                    |  |
| Sicherheitstyp 4                        | STARTTSL (empfohlen),                                                                                                    |  |
|                                         | Der entsprechende <b>Port</b> (25 ohne<br>Sicherheitsverschlüsselung, resp. 587 mit<br>STARTSL Verschlüsselung) <b>wird danach von</b><br><b>Android automatisch erkannt und gesetzt</b> |  |
| Authentifizieren um E-Mails zu senden S | Setzen sie hier den <b>Schalter</b> auf <b>ein</b>                                                                                                    |  |

| 10.11 🞯                         | ***           | 1 <b>m</b> |
|---------------------------------|---------------|------------|
| < Servereins                    | tellungen     |            |
| Eingangsserver                  |               |            |
| IMAP-Server<br>tux20.trendhosti | ng-net.ch     |            |
| Sicherheitstyp<br>SSL 💌         |               |            |
| Port<br>993                     |               |            |
| IMAP-Pfad-Prāfix<br>Optional    |               |            |
| Ausgangsserver                  |               |            |
| SMTP-Server<br>tux20.trendhosti | ng-net.ch     |            |
| Sicherheitstyp<br>STARTTSL, 🔻   |               |            |
| Port.<br>587                    |               |            |
| Authentifizieren<br>senden      | um E-Mails zu | <          |
|                                 | A             | nmelden    |
|                                 |               |            |

Abbildung 36: Android, Servereinstellungen (Quelle: Eigene Darstellung)

 Scrollen Sie etwas nach unten und geben noch den Benutzernamen 1 und darunter das Passwort 2 ein (siehe Abbildung 37).

Benutzername 1

Ihre Emailadresse, welche Sie im Webpanel vergeben haben

z.B. info@ihredomain.ch (In unserem Beispiel demo@intronet.ch)

| Passwort 2              |               |            | Entspricht dem Kennwort, welches Sie vorher im Webpanel vergeben haben. |
|-------------------------|---------------|------------|-------------------------------------------------------------------------|
| Authentifizieren senden | um E-Mails zu | •          | )                                                                       |
| 1 demo@intronet.        | ch            |            | -1.                                                                     |
| 2                       |               |            |                                                                         |
| O Passwort ar           | nzeigen       |            |                                                                         |
|                         |               | 3 Anmelder | it.                                                                     |
| .111                    | 0             | <          |                                                                         |

Abbildung 37: Android, Authentifizierung (Quelle: Eigene Darstellung)

10. Schliessen Sie nun die Konfiguration mit Anmelden 3 ab.

7. Q&A

| ?                          |                                                                                                    |
|----------------------------|----------------------------------------------------------------------------------------------------|
| Wie ist mein Benutzername? | Der Benutzername entspricht immer ihrer gesamten<br>E-Mail-Adresse, welche Sie vorab im Webpanel<br>vergeben haben (z.B. info@ihredomain.ch).                                                                                                    |
| Wie lautet mein Passwort?  | Das Passwort entspricht dem Kennwort, welches Sie<br>vorher im Webpanel für diesen E-Mail-Account<br>vergeben haben.                                                                                                    |
| Was ist SMTP?              | SMTP steht für Simple Mail Transfer Protocol, zu<br>Deutsch etwa einfaches Mail Übermittlungsprotokoll.<br>Es dient also der Übermittlung von E-Mails im<br>Internet.                                                                                                   |
|                            | Heutzutage wird es meist für den<br><b>Postausgangsserver</b> , also zu Versand der<br>ausgehenden E-Mails eingesetzt.                                                                                                    |
|                            | Ohne Verschlüsselung nutzt es standartmässig den<br>Port 25. Bei der empfohlenen <b>STARTSL</b><br><b>Verschlüsselung</b> wird meist der <b>Port 587</b> genutzt.                                                                                                    |
| Was bedeutet IMAP?         | Während für den Postausgangsserver normalerweise<br>das SMTP-Protokoll genutzt wird, wird für den<br><b>Posteingangserver</b> heute standartmässig das IMAP<br>(Internet Message Access Protocol, zu Deutsch etwa<br>Internet Mitteilung Zugriffsprotokoll) eingesetzt. |
|                            | Ohne Verschlüsselung wird der <b>Port 143</b> verwendet, <b>mit TLS</b> (empfohlen) <b>993</b> .                                                                                                    |

#### 8. Supportinformationen & Kontakt

Sollten Sie Fragen zur Einrichtung und Benutzung Ihres Hosting-Paketes haben, zögern Sie nicht uns zu kontaktieren. Infos und weitergehende Informationen finden Sie auf unserer Webseite: http://www.trendhosting.ch

Wichtige Links finden Sie unter der URL: https://www.trendhosting.ch/login/

Kontakt:

@ support@trendhosting.ch

① 0844 01 01 01 (Ortstarif)

#### Abbildungen

| Abbildung 1: Angaben der erforderlichen Daten zum Einrichten des E-Mail-Accounts, (Quelle: Eigene Darstellung) | 3  |
|----------------------------------------------------------------------------------------------------|----|
| Abbildung 2: MS Outlook, Datei, Kontoeinstellungen (Quelle: Eigene Darstellung)                                | 4  |
| Abbildung 3: Kontoeinstellungen in MS Outlook (Quelle: Eigene Darstellung)                                     | 4  |
| Abbildung 4: MS Outlook, Eingabe ihrer Emailadresse (Quelle: Eigene Darstellung)                               | 5  |
| Abbildung 5: MS Outlook, Auswahl (Quelle: Eigene Darstellung)                                                  | 5  |
| Abbildung 6: MS Outlook, Passworteingabe (Quelle: Eigene Darstellung)                                          | 6  |
| Abbildung 7: MS Outlook, Abschluss des Vorganges (Quelle: Eigene Darstellung)                                  | 6  |
| Abbildung 8: MS Outlook, IMAP-Kontoeinstellungen, Eingehende E-Mail (Quelle: Eigene Darstellung)               | 7  |
| Abbildung 9: MS Outlook, IMAP-Kontoeinstellungen, ausgehende E-Mail (Quelle: Eigene Darstellung)               | 8  |
| Abbildung 10: MS Outlook, Vorgang abschliessen (Quelle: Eigene Darstellung)                                    | 9  |
| Abbildung 11: iOS, Mail, Einstellungen (Quelle: Eigene Darstellung)                                            | 10 |
| Abbildung 12: Accounts (Quelle: Eigene Darstellung)                                                            | 10 |
| Abbildung 13: Anbieterauswahl (Quelle: Eigene Darstellung)                                                     | 11 |
| Abbildung 14: Mail-Account hinzufügen (Quelle: Eigene Darstellung)                                             | 11 |
| Abbildung 15: Serverkonfiguration (Quelle: Eigene Darstellung)                                                 | 12 |
| Abbildung 16: App Auswahl (Quelle: Eigene Darstellung)                                                         | 12 |
| Abbildung 17: Kontenübersicht (Quelle Eigene Darstellung)                                                      | 12 |
| Abbildung 18: Thunderbird E-Mail einrichten (Quelle: Eigene Darstellung)                                       | 13 |
| Abbildung 19: Thunderbird E-Mail einrichten (Quelle: Eigene Darstellung)                                       | 13 |
| Abbildung 20: Kontodateneingabe Thunderbird (Quelle Eigene Darstellung)                                        | 14 |
| Abbildung 21: IMAP Einstellung, Thunderbird (Quelle: Eigene Darstellung)                                       | 14 |
| Abbildung 22: Abschliessende Einstellung, Thunderbird (Quelle: Eigene Darstellung)                             | 15 |
| Abbildung 23: iPhone Einstellungen, Passwörter & Accounts (Quelle: Eigene Darstellung)                         | 16 |
| Abbildung 24: iPhone Einstellungen, Passwörter & Accounts, Account hinzufügen (Quelle: Eigene Darstellung)     | 16 |
| Abbildung 25: Auswahl Account Art (Quelle: Eigene Darstellung)                                                 | 17 |
| Abbildung 26: Auswahl von Mail-Account hinzufügen (Quelle: Eigene Darstellung)                                 | 17 |
| Abbildung 27: Konfiguration neuer Account (Quelle Eigene Darstellung)                                          | 18 |
| Abbildung 28: Konfiguration E-Mail Server (Quelle: Eigene Darstellung)                                         | 19 |
| Abbildung 29: IMAP Konfiguration iPhone (Quelle Eigene Darstellung)                                            | 19 |
| Abbildung 30: Android, Konto hinzufügen (Quelle: Eigene Darstellung)                                           | 20 |
| Abbildung 31: Android, E-Mail (Quelle: Eigene Darstellung)                                                     | 20 |
| Abbildung 32: Android, Auswahl Account Art (Quelle: Eigene Darstellung)                                        | 21 |
| Abbildung 33: Android, Neues Konto hinzufügen (Quelle Eigene Darstellung)                                      | 21 |
| Abbildung 34: Android, Kontotyp auswählen (Quelle: Eigene Darstellung)                                         | 22 |
| Abbildung 35: Android, Konto (Quelle: Eigene Darstellung)                                                      | 22 |
| Abbildung 36: Android, Servereinstellungen (Quelle: Eigene Darstellung)                                        | 23 |
| Abbildung 37: Android, Authentifizierung (Quelle: Eigene Darstellung)                                          | 24 |

# **TRENDH@STING**

Intronet GmbH - Trendhosting, Bälliz 64, CH-3600 Thun T: 0844 01 01 01 (ganze Schweiz zum Ortstarif) | T: +41 33 550 06 40 (international) E: info@trendhosting.ch | https://www.trendhosting.ch